## Sign in to your GAfutures Administrator account

Selecting High School Functions (HSF) allows the following options:

Application Dashboard to access the Single View

**Resources** for important information posted by GSFC

The **User Info & Messages** section is a form of communication by GSFC. Messages are provided to GAfutures users based the users account type, i.e. home study, high school, PSI and students, whether high school or college student.

| FC Georgia Student<br>Finance Commission | C Georgia Student<br>Finance Commission |                           | Wel<br>FEBRUARY H<br>Home       |                  |                    |           |          |                   |
|------------------------------------------|-----------------------------------------|---------------------------|---------------------------------|------------------|--------------------|-----------|----------|-------------------|
| GAfutures<br>Explore. Plan. Succeed.     | *                                       | HOPE & State Aid Programs | €<br>Federal Aid & Scholarships | College Planning | Career Exploration | Resources | About Us | 🔅<br>My GAfutures |
| Hidin Sc                                 | hool Fund                               | tions U:                  | ser Info & Messages             |                  |                    |           |          |                   |
| Dual Enrollme<br>Application Date        | nt<br>shboard                           | Resource                  | es                              |                  |                    |           |          |                   |
| 2 weeks age                              | o - System M                            | Maintenance               | 2 weeks ago                     |                  |                    |           |          |                   |

Select Application Dashboard to view your Dashboard before accessing the Single View.

An application which has a status of Parent Participation Pending or Parent Participation Denied cannot be processed.

The top light blue selection is a filter option.

| demic Year 😯                                                          | Term 😯                             |                                      | App Statu                                             | 0                                                            |                                                                               |                                      | ,              | Activity Begin 😧                                 |                   | Activity End 😧           |    | Last Name Begins |              | Grade Le | vel 🚱    |
|-----------------------------------------------------------------------|------------------------------------|--------------------------------------|-------------------------------------------------------|--------------------------------------------------------------|-------------------------------------------------------------------------------|--------------------------------------|----------------|--------------------------------------------------|-------------------|--------------------------|----|------------------|--------------|----------|----------|
| 020-2021 🗸                                                            | Select                             |                                      | ✓ Select                                              |                                                              |                                                                               |                                      | ~              | mm/dd/ccyy                                       |                   | mm/dd/ccyy               |    | Select           | ~            | Select   |          |
| h School/ Home                                                        | e Study or                         | College 😡                            |                                                       |                                                              |                                                                               |                                      |                |                                                  |                   |                          |    |                  |              |          |          |
| elect                                                                 |                                    |                                      |                                                       |                                                              |                                                                               |                                      |                |                                                  |                   |                          | ~  | Submit           |              | (        | Clear    |
| default view is<br>Dual Enrollmer                                     | current aca<br>nt Report fi        | ademic year(<br>unction for a        | s) applications,<br>list of all apps -                | excluding delet<br>Not Yet Availa                            | ed and manual apps<br>ble - Coming Soon).                                     | . Use the filter                     | optior         | ns to narrow the v                               | iew.              |                          |    | Search: O        |              |          |          |
| default view is i<br>Dual Enrollmer<br><b>) Excel</b>                 | current aca<br>nt Report fi        | ademic year(<br>unction for a        | s) applications,<br>list of all apps -                | excluding delet<br>Not Yet Availa                            | ed and manual apps<br>ble - Coming Soon).                                     | . Use the filter                     | optior         | ns to narrow the v                               | iew.              |                          |    | Search: Q        |              |          |          |
| default view is o<br>Dual Enrollmer<br>Excel<br>ast First<br>me Name  | current aca<br>nt Report fi<br>SSN | ademic year(<br>unction for a<br>DOB | a) applications,<br>list of all apps -<br>High School | excluding delet<br>Not Yet Availa<br>Grade<br>Level <b>O</b> | ed and manual apps<br>ble - Coming Soon).<br>SPA Signed by<br>Parent <b>O</b> | Use the filter<br>Academic<br>Year   | optior<br>Term | ns to narrow the v<br>Postsecondary Ins<br>(PSI) | iew.<br>stitution | Funded<br>Hours <b>O</b> | Du | Search: Q        | ion Status ( | e<br>Jt  | Activity |
| default view is o<br>Dual Enrollmer<br>Excel<br>ast First<br>ame Name | current aca<br>nt Report fi<br>SSN | ademic year(<br>unction for a<br>DOB | s) applications,<br>list of all apps -<br>High School | excluding delet<br>Not Yet Availa<br>Grade<br>Level Ø        | ed and manual apps<br>ble - Coming Soon).<br>SPA Signed by<br>Parent <b>Q</b> | . Use the filter<br>Academic<br>Year | option         | Postsecondary Ins<br>(PSI)                       | iew.<br>stitution | Funded<br>Hours 🛛        | Du | Search: Q        | ion Status ( | 2        | Acti     |

**The Dashboard,** below the darker blue, list your student application and statuses. Click on the **hyperlinked name** in the far left "last name column" to open the **Single View**.

Review the student's information for accuracy. The student may access their Dashboard to add a college(s).

An application should only be **deleted** if the student does not attend your HS. Select **Back to Dashboard** at any time while in the Single View.

## **Dual Enrollment**

| Academic year 🥑                                                                      | Grade Level 🥑                                                              | Student's Email        | by Student                                                 | by Parent  | Albany Tech                         |                                                              |  |  |
|--------------------------------------------------------------------------------------|----------------------------------------------------------------------------|------------------------|------------------------------------------------------------|------------|-------------------------------------|--------------------------------------------------------------|--|--|
| 2021                                                                                 | 12                                                                         | sonyag@gsfc.org        | 05/26/2020                                                 | 05/26/2020 | Young Harris                        |                                                              |  |  |
| arent/Guardian's Email                                                               |                                                                            | Parent Ackno           | wledgment Received 🕢                                       |            |                                     |                                                              |  |  |
| ParentEmail@mail.com                                                                 | Resend Parent Em                                                           | ail 🕢 Electronica      | ally Received – Approved 🗸 🗸                               |            |                                     |                                                              |  |  |
| e Parent/Guardian's Email field                                                      | lis                                                                        |                        |                                                            |            |                                     |                                                              |  |  |
|                                                                                      |                                                                            |                        |                                                            |            |                                     |                                                              |  |  |
| udent Status (to be com                                                              | pleted by HS)                                                              |                        |                                                            |            |                                     |                                                              |  |  |
| tudent Status (to be comp<br>Term                                                    | oleted by HS)<br>Grade Leve                                                |                        | ubmit Term                                                 |            | Student DE Eligibility              | Туре 🕢                                                       |  |  |
| tudent Status (to be comp<br>Term<br>Summer                                          | oleted by HS)<br>Grade Leve<br>Select                                      |                        | ubmit Term<br>Summer                                       |            | Student DE Eligibility              | Туре 🕑                                                       |  |  |
| Term<br>Summer<br>Fall                                                               | Select                                                                     |                        | ubmit Term<br>Summer<br>Fall                               |            | Student DE Eligibility              | Туре 🖸                                                       |  |  |
| Term<br>Summer<br>Fall<br>Spring                                                     | Select                                                                     |                        | ubmit Term<br>Summer<br>Fall<br>Spring                     |            | Student DE Eligibility              | Туре 🖸                                                       |  |  |
| Term<br>Summer<br>Fall<br>Spring                                                     | Select<br>Select                                                           |                        | Jbmit Term<br>Summer<br>Fall<br>Spring                     |            | Student DE Eligibility              | Type <b>O</b>                                                |  |  |
| tudent Status (to be comp<br>Term<br>Summer<br>Fall<br>Spring                        | Select<br>Select<br>Select                                                 |                        | ubmit Term<br>Summer<br>Fell<br>Spring                     | 20/0 8     | Student DE Eligibility              | Type <b>O</b>                                                |  |  |
| Student Status (to be comp<br>Term<br>Summer<br>Fall<br>Spring<br>10 <sup>th</sup> G | Select<br>Select<br>Select<br>rade (19-20 DE student as 9 <sup>th</sup> Gr | ale)<br>ader) Grader • | ubmit Term<br>Summer<br>Fell<br>Spring<br>SB2 as of Spring | 2020 •     | Student DE Eligibility<br>Test Scor | Type <b>O</b><br>re Eligibility <b>O</b><br>Meet Test Scores |  |  |

Begin with the **Student Status** section and select the grade level dropdown next to the term which you want to add courses for, i.e. Fall term 2020. Select **Submit** after entering the grade level.

The **Student DE Eligibility Type** section to the right, will update based on your grade level selection and will indicate the **PSI and course types** the student is eligible to participate in Dual Enrollment.

| ed by HS)                                 |                                |         | 20                                                                                                    |                                                |
|-------------------------------------------|--------------------------------|---------|----------------------------------------------------------------------------------------------------|------------------------------------------------|
| Grade Lev                                 | el 🛛                           | Submit  | Term                                                                                                    | Student DE Eligibility Type 🕑                  |
| elect                                     | *                              |         | Summer                                                                                                    |                                                |
|                                           |                                |         | Fall                                                                                                    | 10th Grade w/ Test Scores: Any PSI, Any Course |
| Oth                                       | ~                              |         | Spring                                                                                                    |                                                |
| elect                                     | ~                              |         |                                                                                                    |                                                |
|                                           |                                |         |                                                                                                    |                                                |
|                                           |                                |         |                                                                                                    |                                                |
| • O <sup>th</sup> Grades) Grades <b>Ø</b> | CD2 as of Opring 2020 Ø        |         | and the second design of the second design of the second design of the second design of the second design of the | Test Score Eligibility 🕢                       |
| : 9 <sup>th</sup> Grader) Grader 🕢        | SB2 as of Spring 2020 <b>@</b> | ACT SAT |                                                                                                    | Test Score Eligibility 🕑<br>Meet Test Scores   |

Example:

For a 10<sup>th</sup> grader to enroll at any participating TCSG, USG or private PSI, and take Core or CTAE courses, the student must have qualifying test scores in \*GSFC's system. The **Test Score Eligibility** section will indicate test scores on file and confirm eligibility status.

\*See 1 pager, how to submit test scores

To begin adding courses, select **Add Course** in the bottom left hand corner, then select the PSI and term for processing. Only the term for which you selected a grade level in the Student Status section will display. Or, based on the student eligibility type the PSI cannot be selected.

## **Dual Enrollment**

## HSF Single View – Adding Courses

|                                |                | Dual Enrol       | Iment Cour | se Selection | ı              |                               | Х            |
|--------------------------------|----------------|------------------|------------|--------------|----------------|-------------------------------|--------------|
| elect PSI for Dual Enr         | rollment       |                  |            |              |                | Please Term for Dual Enrolime | nt           |
| Select Institution             |                | L3               |            |              | ~              | Select Term                   | ~            |
| Wesleyan<br>Young Harris       |                | Funding Cap:     | 30 45      |              | Funding Cap:   | 63 95.                        | elect Cancel |
| unding Cap:                    | 30 45          |                  |            |              |                |                               |              |
| unding Cap:<br>/ailable Hours: | 30 45<br>30 45 | Available Hours: | 30 45      |              | Available Hour | <b>s:</b> 63 95               |              |

Upon selecting the term and clicking select, you may begin adding courses. Click on the **magnifying glass** on the far left to open the Course Directory.

| Deal Constitution    |                                           |                                         |                                      |                                                                                                    |                  |
|----------------------|-------------------------------------------|-----------------------------------------|--------------------------------------|----------------------------------------------------------------------------------------------------|------------------|
| Duai Enfoilment Hour | s S Q Most Recent Paid Involce            | Duai Enrollment Hours S Q Most I        | Recent Paid Invoice HUPE Grant Hours | S Q MOST Rece                                                                                                    | ent Paid Invoice |
| Paid Hours           | 0 0 Term Yr.                              | Paid Hours: 0 0 Term Yr.                | Paid Hours:                          | 0 0 TermYr.                                                                                                    |                  |
| Pending Hours:       |                                           | Dual Franklins and Osumas O             | -lti                                 | Y                                                                                                    |                  |
| Funding Cap:         |                                           | Dual Enfolment Course S                 | election                             |                                                                                                    |                  |
| Available Hours:     | Please select Dual Enrollment Program cou | rses below                              |                                      |                                                                                                    |                  |
|                      | Select                                    |                                         |                                      | -                                                                                                    |                  |
| tudent Course Data   | 1                                         |                                         |                                      | 1                                                                                                    |                  |
| Duel High School     | Select                                    |                                         |                                      |                                                                                                    |                  |
| Course Number @      | 23.02600 An Introduction to Women's Lit   | erature HUM 260 WOMEN'S WORLD LITERATUR | RE 3                                 | and a state of the state of the | Course? Submit   |
| Seath C              | 23.03400 Advanced Composition ENG         | 101 ENGLISH COMPOSITION: ESSAYS 3       |                                      |                                                                                                    |                  |
|                      | 23.03400 Advanced Composition ENG         | 102 Workshop in Research Writing 3      |                                      |                                                                                                    |                  |
|                      | 23.03400 Advanced Composition ENG         | 111 ANALYZING LITERATURE 3              |                                      |                                                                                                    |                  |
|                      | 23.04200 Oral/Written Communication (     | Speech) COM 202 PUBLIC SPEAKING 3       |                                      |                                                                                                    |                  |
|                      |                                           |                                         |                                      |                                                                                                    |                  |

Enter, the high school/PSI course number or high school/PSI course title or subject area to narrow down the course options. Highlight the course and click **select**.

Next, you must confirm approval by selecting *Yes* from the drop down under the **Approval** column then select the **S** to **Submit** on the far right.

| dent Cours           | Available Hours: 30 45      |                               |                                                                                                    |     |      |           | Available Hours: 30 45 |                |                     |                |                | Available Hours: 63 95                |                   |         |     |        |   |  |  |
|----------------------|-----------------------------|-------------------------------|----------------------------------------------------------------------------------------------------|-----|------|-----------|------------------------|----------------|---------------------|----------------|----------------|---------------------------------------|-------------------|---------|-----|--------|---|--|--|
|                      | rse Dat                     | a Add C                       | ourse                                                                                                    |     |      | DEI       | Hours Available 🔞      | : <b>S</b> :30 | <b>Q:</b> 45        |                |                | Grant Hours                           | Availabl          | e 🕜 S:6 | 3   |        | - |  |  |
| Dual High S          | ual High School High School |                               | High School                                                                                                    | PSI |      |           |                        |                |                     |                | Ar             | Approval                              |                   |         | Pay | with 🕐 |   |  |  |
| ourse Numi<br>arch 😧 | Course<br>Imber 🕐           | High School<br>Course Title ? | High School Most Recent Course PSI Course Credit<br>ourse Title O Activity Number Title O Hours O Campus Type<br>Date/NameO O |     | 7    | HS 🕐      | PS                     | 0              | PSI Reject Reason 😨 | DE             | HOPE<br>Grant  | PSI Most Recent<br>Activity Date/Name | Active<br>Course? | Submi   |     |        |   |  |  |
|                      |                             |                               |                                                                                                    |     | Term | Fall 2020 | PSI: Wesleyan Coli     | ege            | Major for H         | OPE Gareer Gri | ant: Biology I | (Grades 9-12)                         |                   |         |     |        |   |  |  |
| <b>Q</b> 26.0        | 5.01200                     | Biology I<br>(Grades 9-12)    | 05/26/2020<br>homestudytest                                                                                                   |     |      |           | Select 😽               | . )            | 25                  | Select         | ~              | Select 🗸                              | s •               | s ·     |     |        | s |  |  |
|                      |                             |                               |                                                                                                    |     | @ Du | al Enroll | ment Term Totals       | : Fall :       | 020 Cred            | it Hours: 0    | DE Fun         | ded Hours 0                           |                   |         |     |        |   |  |  |

Select Add Course until all courses have been entered and approved for the term.

The status of the application is now updated to **PSI Decision Pending**. Once the PSI completes the college level fields (College equivalent course number, Campus, Pay With) and approves all course(s), the application status will update to **Complete Application** (see 1 pager Understanding Statuses).

Note: The PSI will either approve or reject the course(s) entered. If a course(s) is rejected, as the home study administrator, you must review the PSI suggestion and approve (agreeing with the PSI's suggestion).

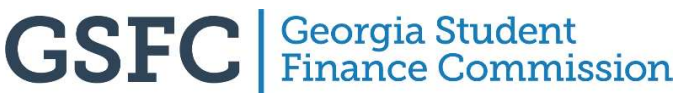